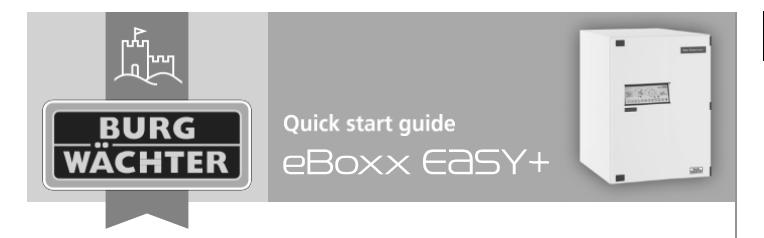

Návod na rychlé nastavení a používání boxu na balíky eBoxx EASY+

# Popis

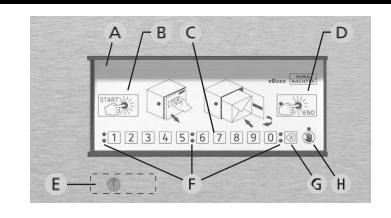

A Ovládací panel B Tlačítko "Start" zahajuje otevírání nebo, v případě, že není vložen balík (stav "Prázdný") ihned otevře C Číselná klávesnice pro zadání kódu D Tlačítko "End" ukončuje proces otevírání a zavírá box, zjišťuje stav boxu E Nouzový zámek pro nouzové otevření klíčem F Signální LED světla G Tlačítko "Delete" pro smazání zadaných číslic H Zpráva / obecná chyba

Poznámka: V případě, že potřebujete nouzově otevřít box, odstraňte pouze krytku a použijte klíč. Otevření klíčem je určeno pouze pro nouzové otevření. Nezmění stav eBoxxu a způsobí chybové chování.

# Stav eBoxxu

Stisknutím tlačítka "End" je zjištěn stav eBoxxu.

| Stav                             | Význam                                                                                                    |
|----------------------------------|----------------------------------------------------------------------------------------------------|
| Prázdný<br>(Empty)               | box je prázdný a lze jej otevřít bez kódu                                                                                  |
| Obsazený<br>(Full /<br>Occupied) | v boxu je alespoň 1 balík a otevřít dveře lze jen<br>zadáním uživatelského kódu nebo kódu<br>doručovatele                  |
| Otevřený<br>(Open)               | eBoxx nebylo možné automaticky uzavřít kvůlii<br>aktivaci dětské pojistky - zůstane odemknutý až<br>do manuálního uzamčení |

# Aktivace

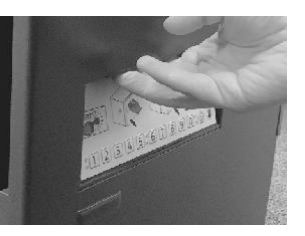

Vyjmět vnitřní dole po vyjmět znovu v s příslu

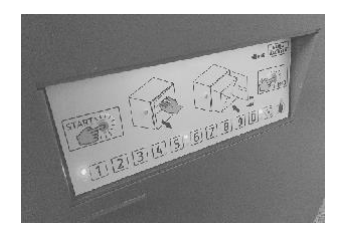

Otevřete eBoxx pomocí madla nad klávesnicí. Vyjměte veškeré dokumenty dodávané s boxem a uschovejte je na bezpečném místě.

Vyjměte držák baterií na vnitřní straně dveří, vlevo dole pod elektronikou, vyjměte izolační pásek a znovu vložte držák s příslušnými bateriemi.

Po vložení baterií začne proces automatické kalibrace. Všechna LED světla se na jednu sekundu rozsvítí a zámek eBoxxu EASY+ se několikrát zamkne a odemkne. Po kalibraci je zámek ve stavu "Otevřeno". Nezavírejte dveře. Postupujte následovně s otevřenými dveřmi. **Upozornění:** Pokud dveře v tuto chvíli zamknete, lze je znovu otevřít pouze nouzovým klíčem. **Poznámka:** Ujistěte se, že jste v dosahu Bluetooth od eBoxxu. Aplikace BURGsmart je pro nastavení eBoxxu EASY+ nezbytná. Pro spárování s aplikací postupujte následovně:

 Aplikace BURGsmart je zdarma ke stažení v App Store / Google Play. Stáhně a nainstalujte ji.

Otevřete aplikaci, přečtěte si licenční podmínky a potvrďte "OK".
Nyní budete požádáni o registraci; zadejte prosím své údaje.
Přečtěte a odsouhlaste prohlášení o ochraně osobních údajů, podmínky užívání a vyberte "Registrovat" / "Register".

Poznámka: Aplikace BURGsmart je v souladu s nařízením GDPR. Žádná osobní data nejsou přeposílána výrobci BURG-WÄCHTER. - Aplikace vyžaduje přístup k fotoaparátu a funkci Bluetooth pro naskenování QR kód a spárování s eBoxxem. Prosím při výzvě udělte příslušná oprávnění.

 Přidejte svůj eBoxx do aplikace BURGsmart kliknutím na tlačítko menu (vlevo nahoře) a pokračujte do "eBoxx" -> "nastavení eBoxxu" / "eBoxx Setting" -> "jednotky eBoxx" / "eBoxx Units". Ikonou + (vpravo dole) umožníte naskenování QR kódu dodaného s vaším eBoxxem.

- Naskenujte jej a potvrďte "Pokračovat" / "Continue".

- Zadejte libovolné jméno pro pojmenován eBoxxu a poté

administrátorský kód (z výroby nastaven na: "123456".

Potvrďte svou volbu v aplikaci tlačítkem start.

# Změna administrátorského kódu

**Poznámka:** Pokračujte dle instrukcí v aplikaci BURGsmart. Prosím ujistěte se, že jste v dosahu Bluetooth.

Prvním krokem při nastavování eBoxxu je změna z výroby nastaveného administrátorského kódu na osobní kód. Veškeré změny administrátorských i uživatelských kódů je nutné provádět s otevřenými dveřmi. Po aktualizaci kódů je nutné několikrát ověřit funkčnost nového kódu při otevřených dveřích.

Administrátorský kód je vyžadován pro správu eBoxxu. Je potřeba např. pro aktualizace firmwaru a přidávání a mazání uživatelů. Administrátorský kód nelze použít k otevření eBoxxu.

 Jděte v aplikaci do "eBoxx" -> "nastavení eBoxxu" / "eBoxx Settings" -> "změna administrátorského kódu" / "Change administrator code" a vyberte příslušný eBoxx.

 Zadejte původní administrátorský kód (z výroby je nastaven na: "123456") a nový administrátorský kód.

 Potvrďte nový administrátorský kód jeho opětovným zadáním a poté potvrďte v aplikaci tlačítkem start.

BURG-WÄCHTER KG • Altenhofer Weg 15 • 58300 Wetter • Germany • www.burg.biz BURG-WÄCHTER UK LTD • Eurocam Technology Park • Chase Way • Bradford • West Yorkshire • England BD5 8 HW

eBoxx EASY+ | English

## Vytvoření uživatele

**Poznámka:** Pokračujte dle instrukcí v aplikaci BURGsmart. Prosím ujistěte se, že jste v dosahu Bluetooth.

Uživatelský kód slouží k otevírání eBoxxu a vyzvedávání doručených balíků. Pomocí uživatelského kódu lze také přidávat, odstraňovat a nastavovat doručovatele (viz následující část).

- Přidejte uživatele v "eBoxx" -> "nastavení eBoxxu" / "eBoxx Settings" -> "uživatel" / "user". Dole vpravo stiskněte + a vyberte příslušný eBoxx.

- Zadejte údaje uživatele, administrátorský kód a potvrď te tlačítkem start v aplikaci.

- Po úspěšném nasatavení se zobrazí uživatelský kód.

### Přidání doručovatele

**Poznámka:** Pokračujte dle instrukcí v aplikaci BURGsmart. Prosím ujistěte se, že jste v dosahu Bluetooth.

Kód doručovatele umožňuje doručovací službě otevřít eBoxx pro uložení balíků.

 Jděte do "eBoxx" -> "nastavení účtu" / "Account settings" -> "správa kódů" / "Administer codes" -> "kódy doručovatele" / "Delivery person codes" pro přidání doručovatele. Stiskněte ikonu + (dole vpravo) a vyberte příslušný eBoxx.

- Potvďte výběr tlačítkem start v aplikaci.

- Po úspěšném nastavení se zobrazí kód doručovatele.

- Kód doručovatele je následně možné uvést např. do poznámky k doručovací adrese.

**Poznámka:** Další informace s nastavení a předávání kódů doručovatele doručovacím službám pro doručování prostřednictvím eBoxxu najdete na našich stránkách.

Po dokončení nastavení je eBoxx připraven k použití a lze jej zapnout tlačítkem "Start" na ovládacím panelu eBoxxu.

#### Obsluha doručovatelem / otevření kódem doručovatele

Otevření - situace 1: Když je eBoxx ve stavu "Prázdný".

- Aktivujte eBoxx stisknutím tlačítka "Start" na ovládacím panelu.
- Při stavu "Prázdný", tj. když uvnitř není balík, eBoxx se odemkne bez nutnosti vložit kód. Tím se změní stav na "Otevřený".
- Doručovatel může otevřít dveře a vložit balík.
- Poté je nutné dveře zavřít a stisknout tlačítko "End". Stisknutím

tlačítka "End" se stav změní na "Obsazený" a dveře se zamknou.

**Upozornění:** Pokud doručovatel nestiskne tlačítko "End", eBoxx zůstane ve stavu "Otevřený" kvůli zabudované dětské pojistce!

#### Otevření - situace 2: Když je eBoxx ve stavu "Obsazený".

- Aktivujte eBoxx stisknutím tlačítka "Start" na ovládacím panelu.
- Pokud už je vevnitř alespoň jeden balík, zablikají červená LED světla a indikují stav "Obsazený".
- Doručovatel nyní musí zadat ómístný kód doručovatele, který iste mu předem sdělili.
- Po správném zadání se eBoxx odemkne.
- Doručovatel může otevřít dveře a vložit balík.
- Poté je nutné dveře zavřít a stisknout tlačítko "End".

**Poznámka:** Pokud doručovatel nestiskne tlačítko "End", dveře eBoxxu se automaticky zamknou po 90 sekundách. Protože byl předem zadán kód, dětská pojistka se neaktivuje.

# Obsluha uživatelem / otevření uživatelským kódem

- Stisknutím tlačítka "End" se eBoxx zapne a zjišťuje se stav.

 Pokud blikají zelená LED světla, eBoxx je ve stavu "Prázdný". Není vložený balík.

Pokud blikají červená LED světla, eBoxx je ve stavu "Obsazený".
Byl vložen balík.

- Zadejte 6místný uživatelský kód.
- Po správném zadání se eBoxx odemkne.
- Otevřete dveře a vyjměte balíky.

- Zavřete dveře a stiskněte tlačítko "End" pro zamčení dveří. Tím se eBoxx vrátí do stavu "Prázdný".

**Poznámka:** Pokud doručovatel nestiskne tlačítko "End", dveře eBoxxu se automaticky zamknou po 90 sekundách. Protože byl předem zadán kód, dětská pojistka se neaktivuje.

eBoxx EASY+ | English